# SISTEMA DE MATRÍCULA 2023 "POSTÍTULO Y POSTGRADO"

La Dirección General de Informática, pone a disposición la aplicación "Sistema de Matrículas para Postítulo y Postgrado" de la Universidad de Playa Ancha. En este instructivo, se entregan las indicaciones generales que debes seguir para la correcta interacción con el Portal de Matrícula.

#### 1. PORTAL DE ACCESO

Una vez que hayas ingresado a través de nuestra página web www.upla.cl, el Sistema se visualiza de acuerdo a la **Imagen Nº1**. Para ingresar a realizar tu matrícula, debes presionar el botón **"Iniciar Matrícula".** 

**Importante:** Sólo podrás acceder, siempre y cuando la **Escuela de PostGrado** haya aceptado tu documentación y comunicado contigo para informarte que puedes realizar tu matrícula.

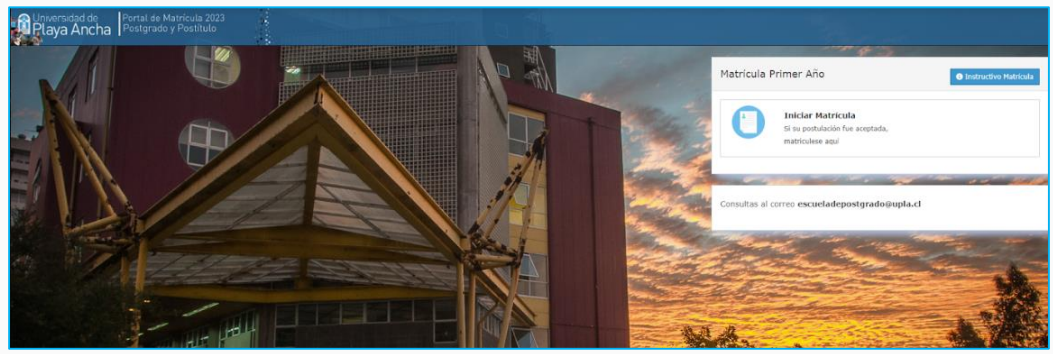

Imagen N°1

Las credenciales de autentificación para ingresar al módulo, son tu **Rut con** dígito verificador y tu fecha de nacimiento. Si existiese algún error en los datos ingresados, la aplicación desplegará mensaje de error a modo de aviso. Si el error corresponde a tu fecha de nacimiento, debes comunicarte con la **Escuela de Postgrado** rectificar el dato.

| Tipo de Documento              |                |
|--------------------------------|----------------|
| Rut                            |                |
| Ingrese Rut o número de pasa   | porte          |
| Lj: 12345678-9                 |                |
| Ingrese su Fecha de nacimiento | D              |
| Ej: 21/12/1990<br>30-07-1991   |                |
| <u> </u>                       |                |
| Cerrar                         | Iniciar sesión |

Una vez que hayas ingresado las credenciales correctas, el Sistema presentará información que debes leer detenidamente antes de proceder con los siguientes pasos del sistema para concretar tu Matrícula definitiva (**Imagen N° 3**). Luego, presionar el botón **"Continuar"** y proseguir con el proceso.

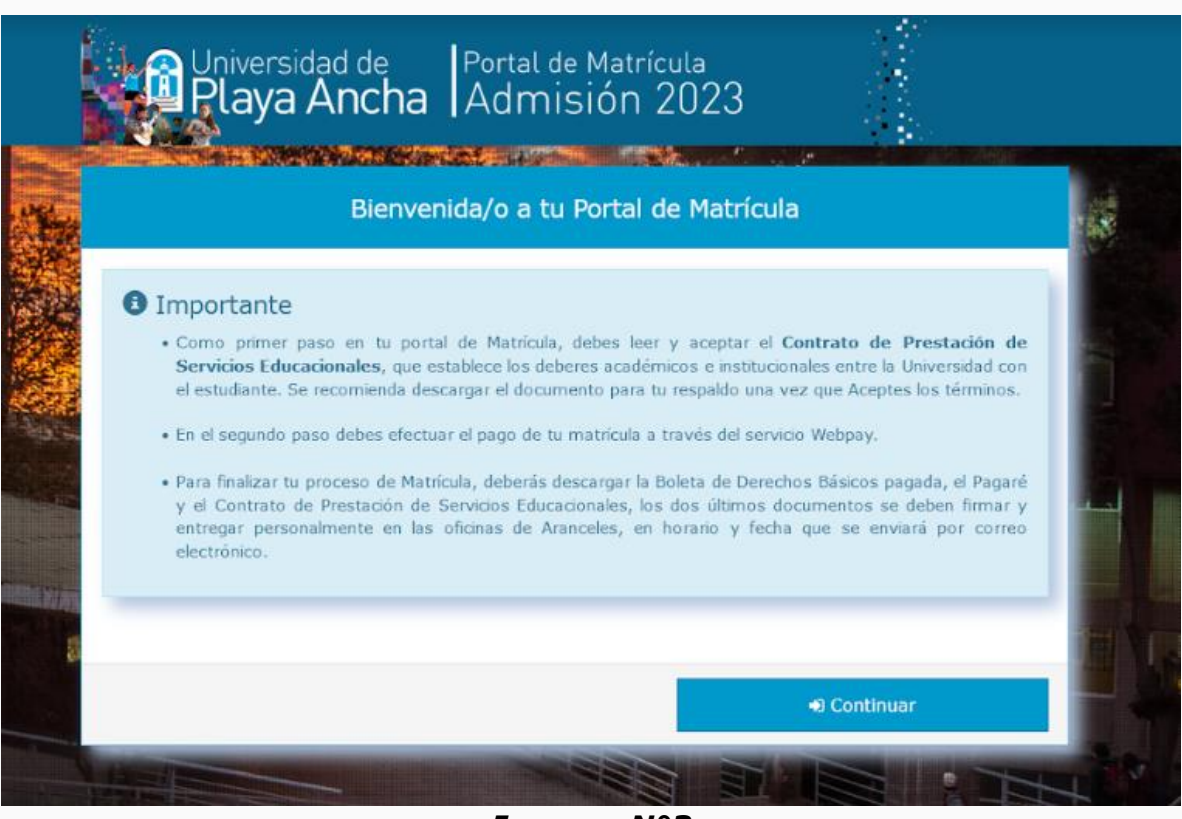

Imagen N°3

**Importante:** Si al momento de ingresar al sistema a realizar tu matrícula, mantienes alguna deuda o situación arancelaria pendiente con nuestra casa de estudios, se desplegará una ventana de advertencia, debes contactarte con el Departamento de Aranceles a la casilla de correo **juan.villarroel@upla.cl**, para que tu situación sea gestionada y revisada, de lo contrario no podrás continuar con tu Matrícula.

#### 2. VENTANA DE "CARTA CONVENIO UNIVERSIDAD DE PLAYA ANCHA"

En esta ventana, el sistema despliega en detalle la Carta de convenio de incorporación a nuestra universidad, la cual deberás de leer y luego, aceptar presionando el botón **"Acepto el acuerdo de carta convenio"** (color verde). Puedes descargar y almacenar en tu computador este documento, presionando el botón **"Descarga tu Carta Convenio"** (color naranjo), tal como se muestra la **Imagen N°4**.

Para continuar con tu matrícula, debes presionar el botón **"Continuar"** que se despliega una vez que has aceptado la carta convenio.

| <image/> <section-header><section-header><section-header><section-header><section-header><section-header></section-header></section-header></section-header></section-header></section-header></section-header>                                                                                                    | Carta Convenio Universidad de Playa Ancha                                                                                                    |                                                                                                    |                                                                                                    |                                                                                                    |                                                                                                    |  |
|----------------------------------------------------------------------------------------------------|----------------------------------------------------------------------------------------------------|----------------------------------------------------------------------------------------------------|----------------------------------------------------------------------------------------------------|----------------------------------------------------------------------------------------------------|----------------------------------------------------------------------------------------------------|--|
| <text><section-header><text><text><text><text></text></text></text></text></section-header></text>                                                                                                    | ≡ 17708320-CON                                                                                                    | 1/1   -                                                                                                    | 81% +                                                                                                    | \$ 1                                                                                                    | ± ē                                                                                                    |  |
| CONTRATO DE PERSTACIÓN DE SERVICIOS POSTGRADO / POSTITULO<br>En Valparatiso, a 04 enero, 2023, entre la Universidad de Playa Ancha, Ruf N° 70,754,700-6, representada por su Rector, don<br>Castos González Morales, RUT N° 6,520,852-0, embos domiciliados en Avda. Playa Ancha 550, Playa Ancha, Valparatiso, en lo<br>sucestivo "la Universidad", por una parte y don (la) VERGARIA CACERES FERNANDA , odduia de identidad N° 17,706,320-8,<br>con domicilio en OrdAMRACO 01043 PUENTE ALTO SANTIAGO, en adelente el "Extudiante", se ha convenido el siguiente<br>contrato de prestacion de servicios educacionales:<br>DEFINICIONES: Para los efectos del presente contrato, se entendent por; a) Vatinosia; el monto anual que deberti pagar el<br>asucetenizo, b) Anancei: el valor de programa que el alumno debe una determinada carteras o programa, en cada año<br>educacionales, y c) Alumno Regular, quen ha ingresado a la Universidad a través de sus vias de admisión y se encuentra<br>maticulado y cursando una determinada cartera o programa.<br>PRIMERIO: La Universidad cartera a la determinada cartera do for da la duración del programa. El alumno se<br>compromete a acreditar bajo su exclusiva responsabilidad, el cumplimiento de los requistos legales y académicos tequendos<br>para la obtención del grado académico directo y declare esimismo osopera la eventual desvinculación del programa si es que no<br>lo acredita, eximiendo a la Universidad de toda responsabilidad, el cumplimiento de los requistos legales y académicos tequendos<br>para la obtención del grado académico directo y declare esimismo osopera la eventual desvinculación del programa si es que no<br>lo acredita, eximiendo a la Universidad de toda responsabilidad. |                                                                                                    |                                                                                                    |                                                                                                    | 8 P                                                                                                    | niversidad de<br>laya Ancha                                                                                                    |  |
|                                                                                                    | EDNTI<br>En Valparatiso, a 04 enero, 2023, en<br>Carlos González Monales, RUT Nº 6<br>succesivo "la Universidad", por una pu<br>con domicilio en CHAPARACO 6100<br>contrato de prestacion de terricios educio<br>DEFINICONES: Para los efectos de<br>alumno a la Universidad para su<br>academaco: b) Aranceir el valor del pr<br>educacionales, y c) Alumno Regular, di<br>mabiculado y cursando una determinad<br>PRIMISRO: La Universidad acepta ins<br>GESTIÓN CULTURAL correspondient<br>compromete a acreditar bajo su exc<br>para la obtención del grebo académico<br>lo acredita, eximiendo a la Universidad d<br>StEGUNDO: El alumno se obliga a<br>de devolución. El arancel del progran<br>caso alguno, sin perjuido de casos<br>alumno nus la minista acietar a clasa | BATO DE PRESTACIÓN DE<br>mine la Universidad de Pi-<br>1,520,552-0, ambos domini<br>1,520,552-0, ambos domini<br>1,520,552-0, ambos domini<br>1,520,552-0, ambos domini<br>1,520,552-0, ambos domini<br>1,520,552-0, ambos domini<br>1,520,522-0, ambos domini<br>1,520,520,520,520,520,520,520,520,520,520 | SERVICIOS POSTO<br>aya Ancha, Rut N<br>Iados en Avda. P<br>A CACERES FER<br>MGD, en adelanti<br>infonderá por; a)<br>alumno de una<br>debe papar a la U<br>Universidad a tea<br>Ra CÁCERES FER<br>Na 2023 y por la<br>cumplimiento de<br>simo acepter la eve<br>a suma \$ 0. La si<br>de a la suma d<br>olidad abeolda, m<br>macidad abeolda, m | RADO / POSTITULO<br>70.754.700-6, repres-<br>laya Anche 850, Play<br>WNDA , obduis de<br>el "Estudiante", se<br>Matricula: el monto :<br>determinada carreta<br>inversidad como contri<br>es de sus vías de<br>INANDA como Estudis<br>do is de sus vías de<br>INANDA como Estudis<br>do is noquisitos legales<br>retual desvinculación o<br>atria pagada por la mil<br>e \$ 2271.500. El a<br>antifiento, acreditable y<br>robueintente, an exerci- | entada por su Rector, don<br>a Anche. Valpatoliso, en lo<br>identidad Nº 17.708.220-8,<br>ha convenido el siguiente<br>anual que deberta pagar el<br>o programa, en cada año<br>grestación por los servicios<br>admisión y se encuentra<br>admisión y se encuentra<br>admisión y se encuentra<br>admisión y se encuentra<br>admisión y se encuentra<br>admisión y se encuentra<br>admisión y se encuentra<br>admisión y se encuentra<br>admisión y se encuentra<br>programa. El alarmos se<br>y académicos requandos<br>el programa si es que no<br>atricuía no será susceptible<br>rancel no será susceptible<br>rancel no será susceptible<br>caso sa andró, conchuser |  |

Imagen N°4

### 3. INGRESO A PAGO DE MATRÍCULA

Después de aceptar tu carta convenio, debes proceder al pago de tu matrícula presionando el botón **"Pagar por Webpay",** tal como, lo muestra la **Imagen N°5.** Para continuar con tu matrícula, deberás cancelar la **Boleta de Derechos Básicos** vía **WebPay** y quedarás automáticamente matriculado/a en la Universidad.

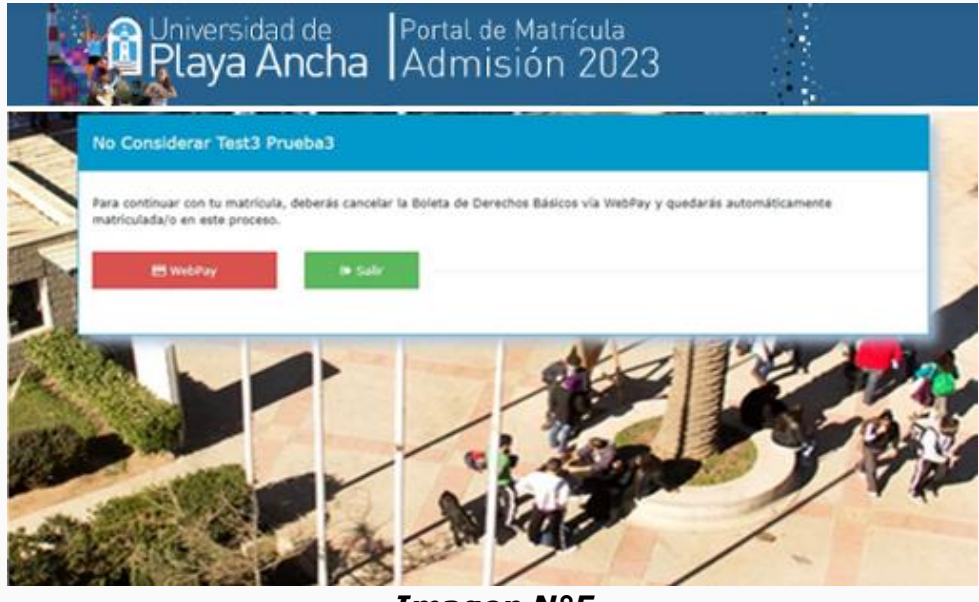

Imagen N°5

Al presionar el botón de "**Pagar por Webpay**" (color rojo), se desplegará en pantalla una ventana emergente de forma automática, la cual te dirigirá al sistema de pagos de Transbank, donde debes seguir las instrucciones que se te indica de acuerdo a la forma de pago que realices. Si presionas el botón "**Salir**" no continuarás en el sistema y no lograrás matricularte.

Al finalizar el proceso de pago de forma exitosa en la página de Transbank, serás nuevamente dirigido a nuestro sitio web, donde se desplegará un nuevo mensaje que indica que el proceso de pago fue exitoso **(Imagen N°6).** Luego de realizado el pago, automáticamente quedarás matriculado en el programa y paralelamente recibirás un correo de bienvenida de nuestro Rector, donde además se adjuntará toda la documentación que en este módulo hemos dispuesto: Pagaré, Boleta de Derechos Básicos y Carta Convenio. Cierra esta ventana presionando el botón **"Cerrar".** 

| ✓ Proceso Exitoso                                                              |                        |
|--------------------------------------------------------------------------------|------------------------|
| Estimad@ No Considerar Test2 Prueba2, un e-mail de salud<br>casilla de correo. | o ha sido enviado a tu |
|                                                                                | Cerrar                 |
| Imagen N°6                                                                     |                        |

## 4. PANTALLA FINAL DE MATRÍCULA

Al cerrar la ventana anterior, se desplegará la pantalla final del Módulo de Matrícula, donde te informamos datos importantes y podrás descargar los mismos documentos que fueron enviados en el correo de bienvenida, de acuerdo a la **Imagen N°7.** 

| No Consider                       | ar Test2 Prue                          | ba2                                                 |                                                      |                                      |
|-----------------------------------|----------------------------------------|-----------------------------------------------------|------------------------------------------------------|--------------------------------------|
|                                   | Folicitacio                            | nes tu matr                                         | ícula fue ev                                         | itosal                               |
| La Univ                           | ersidad de Pla                         | aya Ancha te da l                                   | a más cordial b                                      | ienvenida. Nos                       |
| Se ha enviado u                   | alegramos de<br>in correo electrónic   | e que seas parte o<br>o a tu casilla de correo po   | de la comunidad<br>ersonal, donde se entre           | I UPLA.<br>ga un saludo instituciona |
| además de los o<br>Ante cualquier | locumentos que det<br>duda, puedes env | es descargar y mantener<br>iarnos un correo electro | como respaido al proci<br>inico a <u>escueladepo</u> | eso de matricula.<br>stgrado@upla.cl |
| iMucho éxito e                    | n esta nueva etap                      | a académical                                        |                                                      |                                      |
|                                   |                                        |                                                     |                                                      |                                      |

Imagen N°7

**Importante:** En caso de cualquier consulta, enviar correo electrónico a la casilla escueladepostgrado@upla.cl

iBienvenid@ Estudiante a nuestra Universidad!